| neral                                                                                               |                                                                                   |
|----------------------------------------------------------------------------------------------------|-----------------------------------------------------------------------------------|
| ou can get IP settings assigne<br>his capability. Otherwise, you<br>or the appropriate IP settings. | d automatically if your network support<br>need to ask your network administrator |
| Obtain an IP address auto                                                                           | matically                                                                         |
| Use the following IP addre                                                                          | iss:                                                                              |
| IP address:                                                                                         | 192.168.1.101                                                                     |
| Subnet mask:                                                                                        | 255 . 255 . 255 . 0                                                               |
| Default gateway:                                                                                    | 192.168.1.1                                                                       |
| Obtain DNS server addres                                                                            | s automatically                                                                   |
| Use the following DNS service                                                                       | ver addresses:                                                                    |
| Preferred DNS server:                                                                               | 208 . 67 . 222 . 222                                                              |
| Alternate DNS server:                                                                               | 208 . 67 . 220 . 220                                                              |
| Validate settings upon ex                                                                           | it Advanced                                                                       |

File Name: configure ip manually windows 7.pdf Size: 1563 KB Type: PDF, ePub, eBook Category: Book Uploaded: 29 May 2019, 22:40 PM Rating: 4.6/5 from 700 votes.

#### **Status: AVAILABLE**

Last checked: 1 Minutes ago!

In order to read or download configure ip manually windows 7 ebook, you need to create a FREE account.

**Download Now!** 

eBook includes PDF, ePub and Kindle version

- **<u>Register a free 1 month Trial Account.</u>**
- **Download as many books as you like (Personal use)**
- **<u>Cancel the membership at any time if not satisfied.</u>**
- **Join Over 80000 Happy Readers**

### **Book Descriptions:**

We have made it easy for you to find a PDF Ebooks without any digging. And by having access to our ebooks online or by storing it on your computer, you have convenient answers with configure ip manually windows 7. To get started finding configure ip manually windows 7, you are right to find our website which has a comprehensive collection of manuals listed.

Our library is the biggest of these that have literally hundreds of thousands of different products represented.

×

# **Book Descriptions:**

# configure ip manually windows 7

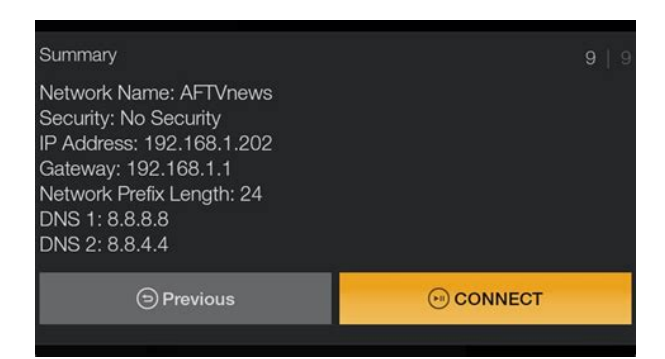

You can configure your PC to use its own IP address, effectively disabling DHCP. Here's how to do that in Windows 7 It lists the various protocols and services being used by the connection. The complex process underscores why DHCP was necessary and how it became popular. Join us as we take a look at assigning a static IP address in Windows. It's a handy way for devices to connect to your network more easily, because you don't have to configure IP addressing for each new device yourself. The downside to automatic addressing is that it's possible for a device's IP address to change from time to time. For example Using IP addresses is often much handier when troubleshooting your network, for example. In particular, many older networking apps suffer this limitation. Some routers play nice with port forwarding and dynamic IP addresses; others do not. Many routers allow you to assign a pool of IP addresses that are handed out to specific devices based on the device's physical, or MAC address. This method offers a couple of significant advantages We've already got a great guide on How to Set Static IP Addresses On Your Router, so if that's the way you want to go, be sure to give it a read. Next, type in your preferred and alternate DNS server addresses. Finally, select the "Validate settings upon exit" option so that Windows immediately checks your new IP address and corresponding information to ensure that it works. When you're ready, click the "OK" button. If there are problems, Windows will give you the option of running the Network troubleshooting wizard. However, if you do run into trouble, the wizard likely won't do you too much good. It's better to check that your settings are valid and try again. Open the Start Menu, rightclick on Network, and select Properties. When you're finished click OK. Type in the IP address, subnet mask, default gateway, and DNS server addresses you want to use. When you're finished, click the "OK"

button.http://www.magneticmicrosphere.com/userfiles/farenheit-tid-400-manual.xml

• configure ip manually windows 7, change ip address manually windows 7, manually configure ip address windows 7, change ip manually windows 7, configure ip manually windows 7 download, configure ip manually windows 7 free, configure ip manually windows 7 windows 10, configure ip manually windows 7 64.

| u can get IP settings assigned au<br>is capability. Otherwise, you need<br>r the appropriate IP settings. | tomatically if your network support<br>I to ask your network administrator |
|----------------------------------------------------------------------------------------------------|----------------------------------------------------------------------------|
| 🖱 Obtain an IP address automati                                                                           | cally                                                                      |
| • Use the following IP address:                                                                           |                                                                            |
| IP address:                                                                                               | 192 . 168 . 1 . 101                                                        |
| Subnet mask:                                                                                              | 255.255.255.0                                                              |
| Default gateway:                                                                                          | 192.168.1.1                                                                |
| 🔿 Obtain DNS server address au                                                                            | tomatically                                                                |
| Use the following DNS server a                                                                            | ddresses:                                                                  |
| Preferred DNS server:                                                                                     | 208 . 67 . 222 . 222                                                       |
| Alternate DNS server:                                                                                     | 208 . 67 . 220 . 220                                                       |
| Validate settings upon exit                                                                               | Advanced                                                                   |

Occasionally, though, you might want to set a static IP address for a particular device. While you can set static IP addresses directly on your devices and this article has shown you how to do just that on Windows PCs, we still recommending setting up static IP addressing on your router if possible. It will just make life easier. Since we launched in 2006, our articles have been read more than 1 billion times. Want to know more. A static IP address must be manually entered into a device, along with router address, subnet mask, DNS server addresses and domain information. Next, click on the Control Panel option. In the IP address, Subnet mask, and Default gateway number fields, insert the numbers that were assigned to you by OIT. Next, in the Preferred DNS server, and Alternate DNS server number fields, input the numbers that were assigned by OIT. Then click the OK button. You can now start using your new internet connection. If for some reason the internet connection doesnt start working right away, restart the computer and try again. If you are changing the IP address on a wireless connection, it will be called "Wireless Network Connection". Complete the steps above, but in step 7, select Obtain an IP address automatically to access the Internet again. No You may block or delete all cookies from this site but parts of the site may not work. To find out more about how we use cookies, see our. Privacy Statement. The NETGEAR documentation team uses your feedback to improve our knowledge base content. However, advanced users and businesses might benefit from a static IP address. For more information about static and dynamic IP addresses, see What is an IP address Advanced remote support tools are used to fix issues on any of your devices. The service includes support for the following NETGEAR offers a variety of ProSUPPORT services that allow you to access NETGEARs expertise in a way that best meets your needs. We home to make it simpler for you.http://www.redac.ch/upload/farenheit-tid-650-manual.xml

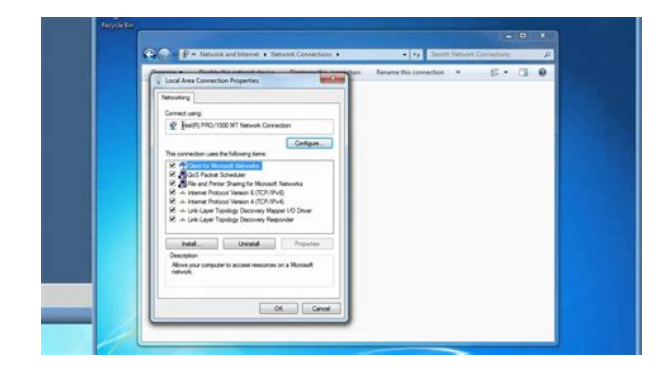

Steps on how to Change the IP Address parameter in Windows 7 By the way, change Similarly, if Be sure of those before you change the IP setting. At the moment, your IP address is seen as 5.227.15.1 and using this IP, one can tell that you are located in Russia. You can use this VPN solution Click and Join to start your own business with minimal costs here. Click here to Donate This article will show you how to make one hundred dollars or more online everyday. This is a unique approach. When you have port forwarding setup, your router forwards ports to an ip address that you specify. This will probably work when you initially set it up, but after restarting your computer it may get a different ip address. When this happensSo the port forwarding configuration will not work. IP addresses are four sets of numbers separated by periods that allow computers to identify each other. Every computer has at least one ip address, If they do, neither of them will be able to connect to the internet. There is a lot of information at the following link. You dont need all of it. But if you want to know more about how networks work, youll find it there. For more information on ipMost routers assign dynamic IP addresses by default. They do this because dynamic ip address networks require no configuration. The end user can simply plug their computer in, and their network will work. When ip addresses are assigned dynamically, Every time a computer reboots it asks the router for an ip address. The router then hands it an ip address that has not already been handed out to another computer. This is important to note. When you set your computer to a static ip address, the router does not know that a computer is using that ip address. So the very same ip address may be handed to another computer later, and that will prevent both computers from connecting to the internet.

So when you asign a static IP addresses, its important to assign an IP address that will not be handed out to other computers by the The dynamic IP address server is generally refered to as the dhcp server.Step 1 Open up the start menu, and look for the Search programs and files box. You should now see the following window. The will bring up a black command prompt window. This will display a lot of information. If it scrolls off the top you may need to enlarge the window. Take down the IP address, Subnet Mask, Default Gateway, and Name Servers. Make sure to note which is which. We are going to use this information a little bit later. We are only concerned with IPv4 entries, you can ignore the IPv6 stuff.Name Server is just another name for DNSdomain name server server. Some routers act as a proxy between the actual name servers and your computer. You will know when this is the case, because the Default Gateway will list the same ip address as the Name Servers entry. We need to have the correct Name Server IP addresses. If we do not, you will not be able to browse the web. There The first way is to log into your routers web interface, and look at your routers Write down the ip adresses of your. Name Servers. Another way to get the correct Name Servers to use, is to give your ISP a call. They should know If they ask you why you need them, you can tell them you are trying to If they try to sell you a static external ip address, dont buy it. Thats This time click Control Panel. You will need to determine which adapter is your connection to the Internet if this is the case. Right click on your network adapter and choose properties to open up the properties window of this internet connection. If something goes wrong you can always change the settings back You should see a dot in the Obtain an IP address automatically box. If you do not, your connection is already setup for a static ip. Just close all these windows and you are done.

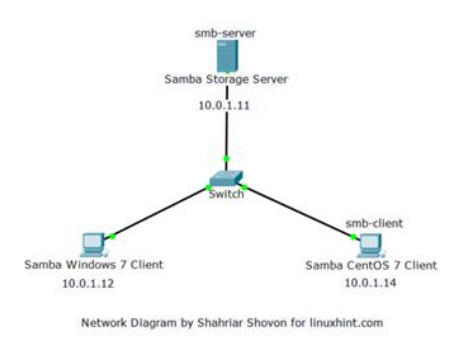

# http://gbb.global/blog/boss-dr-rhythm-dr-660-manual

The ip address you choose should be very similar to the routers ip addres. Only the last number of the ip address should be different. If the routers ip address is 192.168.1.1, I might choose 192.168.1.10. The ip address you choose should end with a number between 1 and 254, Every device that connects to your network needs to have its own ip address. The default gateway should go into the Default gateway box. Enter the dns servers we prevolusly found into the two DNS Server boxes. Click okay all the way out of this menu. Give your ISP a call, and This is a question they answer all of the time. They will f you cant connect to the internet go back and change your configuration back to what it originally was. You can find more of his articles in the Games and Applications section of our site. As you know IP address must be configured on computer in order to communicate with other computers, because this IP address is the standard address understood by computers and other networking devices in networking world. Here you can right click on the network adapter can be wireless adapter or wired Ethernet adapter that you wish to configure and click Properties.None of the 2 computers in the same network can share same IP address, because it will cause IP address conflict. DNS server is an application server that can translate URL to IP address. Check with your ISP on what DNS servers you should use. If not, you can try this free Opendns or Google DNS servers.After that, click Alternate Configuration tab, select User configured option and key in your home network's static IP and other network information. By setting this, when there is no IP information assigned due to no DHCP server at home, this alternate configuration will be applied automatically, so that you don't have to spend time on configuring IP manually every time at home. The steps required to setup up a static IP address are rather straightforward, but the process is a bit different from Windows Vista and XP.

### https://www.mistressayn.com/images/6ep1332-2ba10-manual.pdf

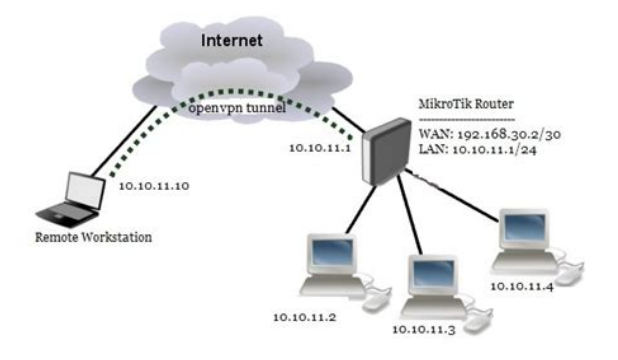

Lets go through the steps now and configure a static IPv4 address in Windows 7. Static IPv4 Configuration in Windows 7 The first thing that must be done is to gain access to the Network and Sharing Center in Windows 7. This can be done in one of two ways; the first way to access it is via the control panel. Select the Windows 7 Orb on the bottom lefthand corner and select the control panel option as shown below There are several views which are available for the control panel; by default the category view is used. When using the category view the option that you need to select is called View network status and Tasks, as highlighted below. This will bring you to the Network and Sharing Center. The second way to gain access to the Network and Sharing Center is to utilize the network icon which is displayed in the system tray when a network interface has been enabled. When this icon is rightclicked the option to open the Network and Sharing Center is given as shown below Once the Network and Sharing Center is open there is an option which allows the change of adapter settings which is shown in the upper left hand corner of the window. This is shown highlighted in the following figure click on the image to enlarge Once in the Network Connections window, an interface must be selected which is going to be configured with the static IP address. In the following example, both a wired and wireless interface are shown as examples. For the purposes of this article the wired interface will be used as the interface being given a static IP Address. By rightclicking on the correct interface a submenu is shown; from this menu select the properties option. Once the properties option is selected the interface properties windows will be displayed. This screen gives the option to configure a number of different network parameters. Since we want to change the interface IPv4 IP address this option must be selected from the window.

## http://mitchellbrothersloghomes.com/images/6ep1334-3ba00-manual.pdf

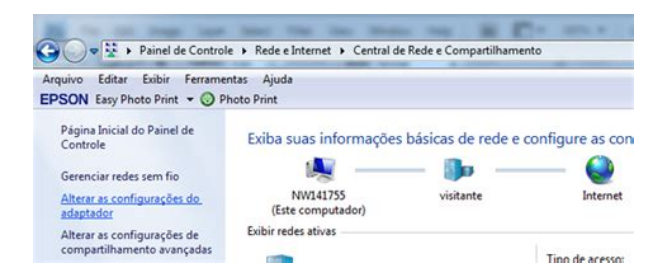

Once this option is selected the properties button will be enabled; press the properties button. Once the properties button is pressed the IPv4 properties window is displayed which shows that the interface is currently configured to obtain both its IP address and its DNS server information automatically. In order to change to a static IP address the option to Use the following IP address must be selected; once this is done the option to enter the IP address parameters is enabled and the Use the following DNS server addresses option is selected. For the purpose of this article the IP address 192.168.1.100 is used with a subnet mask of 255.255.255.0 and a default gateway of 192.168.1.1. The DNS server which will be configured is 4.2.2.2. These options are shown in their correct locations in the following figure Once these options have been entered on the screen simply press Ok on both property screens and the configuration of a static IP is complete. The knowledge of static IP configuration is vital in modern organizational environments as many do not completely utilize automatic IP assignment; it is also vital knowledge when trying to troubleshoot IPv4. If youre still running a Vista system, heres where you can learn how to configure an IP address in Windows Vista. Ready to test your skills in Windows 7 See how they stack up with this assessment from Smarterer. Start this Windows 7 test now In your inbox. He is a writer for infoDispersion and his educational accomplishments include a Master's of Science in Information Technology with a focus in Network Architecture and Design, and a Master's of Science in Organizational Management.For more information about the cookies we use or to find out how you can disable cookies, click here. For the best possible experience on our website, please accept cookies. For additional details please read our privacy policy. Skip to primary navigation. Skip to secondary navigation. Skip to page content. Return to primary navigation.

Skip to secondary navigation. In order to connect to the UVic wired Internet, your computer must be configured to use DHCP. You will need to have administrator access. 0. If any IP or DNS information

is listed in the new window, you may want to write it down in case you need to restore your settings at a later time. Secure your data. Please upgrade your browser to improve your experience. Please turn it on for the best experience. These may be selected by default. Then click OK to save setting. And then type the DNS server IP address, which should be provided by your ISP. Finally remember to click OK to save settings. For Secondary DNS server, you could leave it blank or type in 8.8.8.8. If necessary, then click OK to save the settings. And then type the DNS server IP address, which should be provided by your ISP. If necessary, then click OK to save the settings. For Secondary DNS server, you could leave it blank or type in 8.8.8.8. Please contact with your ISP to check them. The DNS server is same to Router LAN IP address. In some cases, you could also leave it blank or type in 8.8.8.8. Download Center to download the manual of your product. Click here to contact TPLink technical support. For further details on TPLinks privacy practices, see TPLinks Privacy Policy. Sharing Center when it comes up. If you are in Windows 8.x it will be on the. Start Screen itself, like the screenshot at the top of this article. Here we're on a home network and using a simple Class C network configuration When you're finished click OK. Here we had no problems with it, but if you did, you could run the network Open the Start Menu, Properties. When you're finished click OK. IP address of the Wireless adapter. Properties. When you're finished click OK. This will show. Doubleclick on the connection. For example, if your Keenetic has an IP address of 192.168.1.1 set by default with a mask of 255.255.255.0, the computers IP address must be between 192.168.1.2 and 192.168.1.

## https://opalsolar.com.au/wp-content/plugins/formcraft/file-upload/server/content/files/1628552ba085 76---Bushnell-elite-1500-owners-manual.pdf

254 with the same mask. Submit a request. Some methods will work for you but may not work for someone else and vice versa. To clarify, were going to cover how to change your IP address in Windows 2000, XP, 2003, and Vista using command prompt. However, although not impossible, it is very rare that an ISP would assign you a static IP without some sort of increased level of service like a business account. Moreover, an ISP can set a lengthy lease time for your IP address and make it look like youve assigned a static IP. For instance, if you have a long lease time explained in this article on your IP then you may not be able to change your IP address without leaving your modem or router unplugged for a long period of time more than 8 hours, or without cloning your MAC address, which I'll explain later in this article. However, some IP lease times could be just a couple of hours, where some are set to a few days, and other IP lease times could be set for as long as a year or more. To clarify, this setting is completely up to your ISP. Furthermore, then turn it back on the following morning. To clarify, this method will not work if your ISP has a long lease time set for your IP. Hit OK twice 12. Right click the active Local Area Connection again and choose Properties 13. Choose Obtain an IP address automatically 15. Hit OK twice 16. Go to What Is My IP to see if you have a new IP address Hit OK twice 13. Right click the active Local Area Connection again and choose Properties 14. Choose Obtain an IP address automatically 16. Hit OK twice 17. Go to What Is My IP to see if you have a new IP address Furthermore, this is possible, but you run a risk of your ISP banning you from connecting to the internet. For instance, to manually change your IP, follow the steps above for your Operating System. For example, if the IP displayed in the command prompt window is 75.1.2.3, change yours to 75.1.2.4.

You'll also need to manually enter the Subnet, Gateway and DNS Server IP addresses. In short, if the new IP you give your computer doesn't work, chances are someone else on the ISP network has already been assigned that IP. Above all, keep in mind that some ISPs match up your MAC or modem data to the address that's been assigned. Furthermore, if those 2 things don't match up, you won't be able to connect no matter what. However, if your router gets the IP and not your computer, you'll need to http in to your routers interface and manually assign the IP there. Similarly, it's pretty much the same method as assigning the IP to your computer. To clarify, the method that varies is in how

you reach your routers interface. Furthermore, you can get the instructions from your manufacturer's website. Firstly, a MAC address is a physical hardware address assigned to each device that has the capability of connecting to a network. Furthermore, the internet is nothing more than a large network. Moreover, the MAC address is something that is assigned in the chip on the device and is something the user can change depending on the device. To clarify, MAC cloning can only be done at your router providing it has those capabilities or has been flashed with software that has those capabilities. Consequently, most ISPs assign their IPs based on the MAC address in your equipment. To clarify, if the MAC address of your router is 001122334455 and you connect to your ISP, the DHCP server records your MAC and assigns an IP. The next time you connect, the DHCP server sees your MAC, looks to see if it has assigned an IP address to you before. If it has and the lease time has not expired, it will most likely give you the same IP address you had before disconnecting and will not change your IP. This completely depends on how the ISP has their DHCP server set up. You'll need to find the instructions on the routers manufacturer's website, or flash your router with new software.

We do not promote flashing your router as you could render it useless if done wrong. We offer a Quick Reference List on our Router Support page. Get IP Geolocation service from IP2Location.com and ipdata.co. Anonymous Proxy database from IP2Proxy. Free Download Free Download Manage your Network! Free Download Free Download Free Download Posted in Windows XP, Windows Vista, Windows 7 While the most popular method is configuring the properties of your network adaptor via the Network and Sharing Center, the less popular and unknown way for most users is using the netsh Command Prompt. In this tutorial, we show you how to use the Command Prompt netsh command to quickly and easily configure your IP address or set it to DHCP. Competent users can also create simple batch files .bat for each network e.g home, work etc so they can execute them to guickly make the IP address, Gateway IP and DNS changes. This means even if you are not the administrator, you must know the administrative password, since you will be required to use the administrative command prompt. In the search dialog box that appears, type cmd and rightclick on the cmd search result displayed. On the menu that Windows brings up, click on the Run as administrator option as shown in the below screenshot If this happens, simply click on Yes and Windows will present the CLI prompt running in elevated administrator privileged mode Note down the name of the network adaptor for which you would like to set the static IP address. Following is the command used to configure the interface with the IP address of 192.168.5.50 with a subnet mask of 255.255.255.0 and finally a Gateway of 192.168.5.1 If for any reason the DNS server is not reachable therefore not validated, you might see the following error To switch your network adaptor from static IP configuration to DHCP, use the following command We also showed how to set a Windows 7 network interface to obtain an IP address automatically from a DHCP server.

See Home network addresses for more details. I have two installed and the WiFi adapter is disabled. If your PC is equipped with two; as most are, then only use one and disable the other. You can uncheck the automatic assignment of IP address and or DNS server address. Then enter your own details as show below This is assigned to the router as a static IP address. It can be changes as part of the home router setup. The Google DNS server is available to use for free but you can use your ISP DNS servers. Using EpsonNet Print, you can find a device located in the same segment or beyond a router. EpsonNet Print automatically uses the printer's IP address if it is changed with the server's or router's DHCP function. Click Add a printer to start the Add Printer wizard. Click Add a printer to start the Add Printer wizard. Under Printer Tasks, click Add a printer to start the Add Printer Wizard. Click Next. Click Next. Select the Create a new port radio button, and then select EpsonNet Print Port from the list. Click Next. However, Manual Setting is always displayed at the top of the list regardless of sorting. Select the Specific Network Segments checkbox, and then enter the network address and subnet mask of the network segment for the search. Then click the Add button.You can also specify Time Before Declaring Communication Error. If the IP address of the device is acquired automatically and the computer and the device are in the same segment, you can select this port type. To install the printer driver, see Using the Printer from a Second Computer. Click Add a printer to start the Add Printer wizard. Click Add a printer to start the Add Printer wizard. Under Printer Tasks, click Add a printer to start the Add Printer Wizard. Click Next. Click Next. Select the Create a new port radio button, and then select EpsonNet Print Port from the list. Click Next. Then click Next. To install the printer driver, see Using the Printer from a Second Computer.

The printing speed differs depending on your selection. LPR enhanced printing sends a print job to the target network device without spooling all of the print data. LPR enhanced printing is faster than LPR standard printing. Print data is spooled by the computer before being sent to the target network device. The Epson highspeed printing port sends a print job to the target network device without spooling all of the print data. Highspeed printing is faster than the other two printing methods. This section explains how to set up the network connected printer using WSD. The printer name can be confirmed on the printer's control panel or a network status sheet. For details on confirming on the control panel or printing a network status sheet, see Setting up Printer LAN Using the Control Panel. Note The following instructions are for oncampus connections only. Offcampus users may need to contact their Internet Service Provider ISP or the IT Help Center. Wired Ethernet connections are not available in these buildings. For more information, please see the Wireless in Residence Halls Installation Project page. Note The name of this connection may vary if you have changed it or if you have previously connected to other wired Ethernet networks. Click Continue to move on. A Local Area Connection Properties window will open. Note The name of this connection may vary if you have changed it or if you have previously connected to other wired Ethernet networks. Click Continue to move on. A Local Area Connection Properties window will open. DNS Server and Search Domains information will autopopulate. The Ethernet window will appear. Schedule an Appointment.

https://www.becompta.be/emploi/boss-dr-rhythm-dr-660-manual